∞IT School 內聯網—家長使用手冊 ~

- 1. 登入系統
  - 1.1 進入網址: <u>http://intra.choihung.edu.hk/it-school/</u>(或 INTRANET in http://www.choihung.edu.hk)
  - 1.2 選取「按這裡登入」進入內聯網
  - 1.3 輸入用戶名稱: parent
  - 1.4 輸入密碼:(請參閱家長通告)

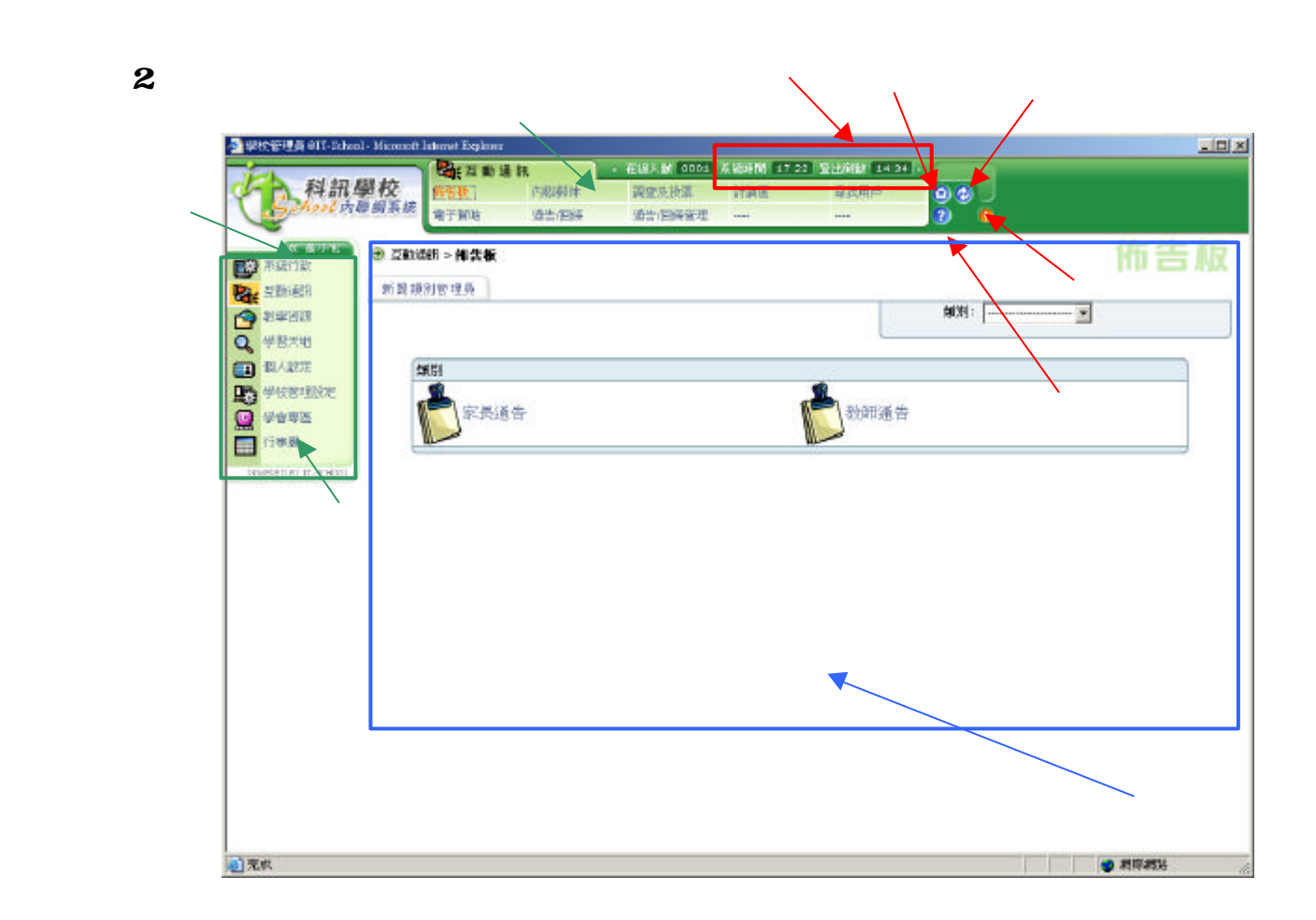

- 3. 佈告板
  - 3.1 閱讀新聞
    - 3.1.1 在左方工作列,按「互動通訊」
    - 3.1.2 在上方功能選項,按「佈告板」
    - 3.1.3 類別一欄,按「家長」
    - 3.1.4 佈告板一欄,按「家長通告」
    - 3.1.5 按其中一份通告